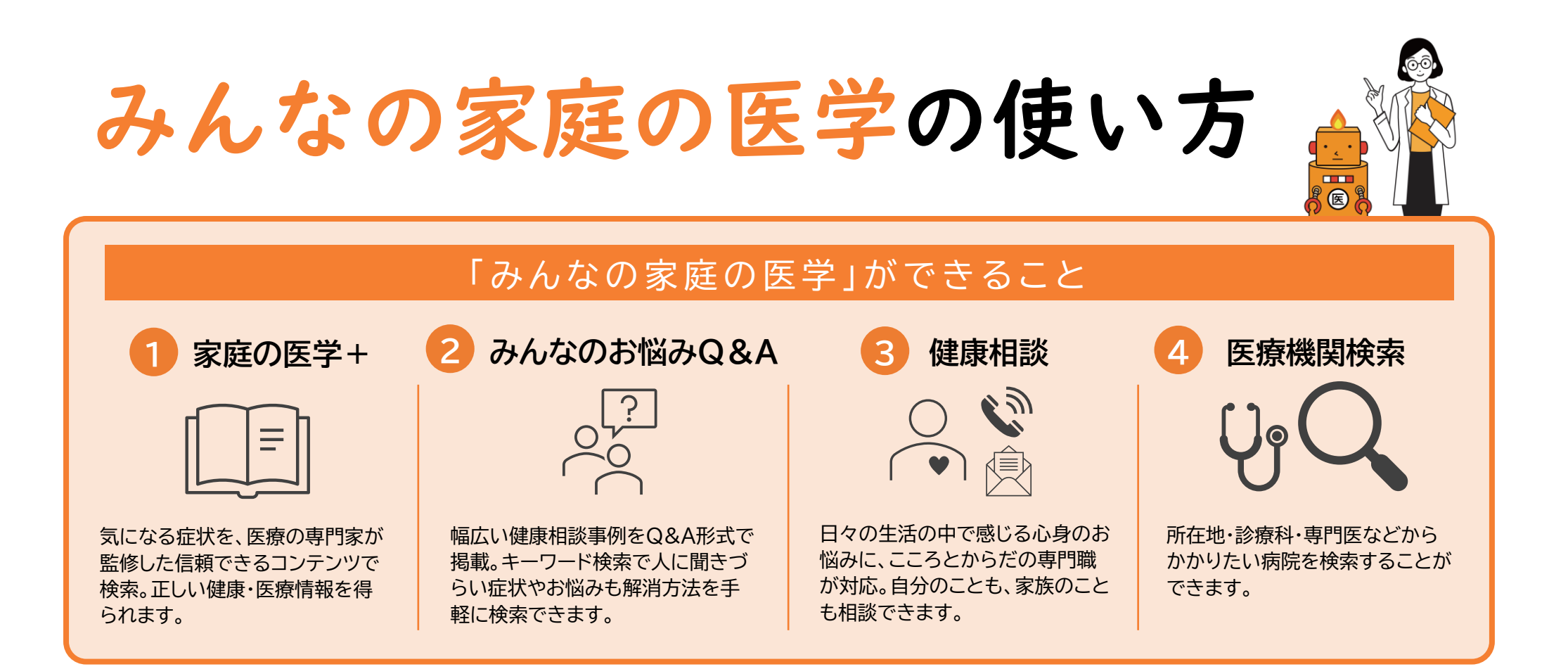

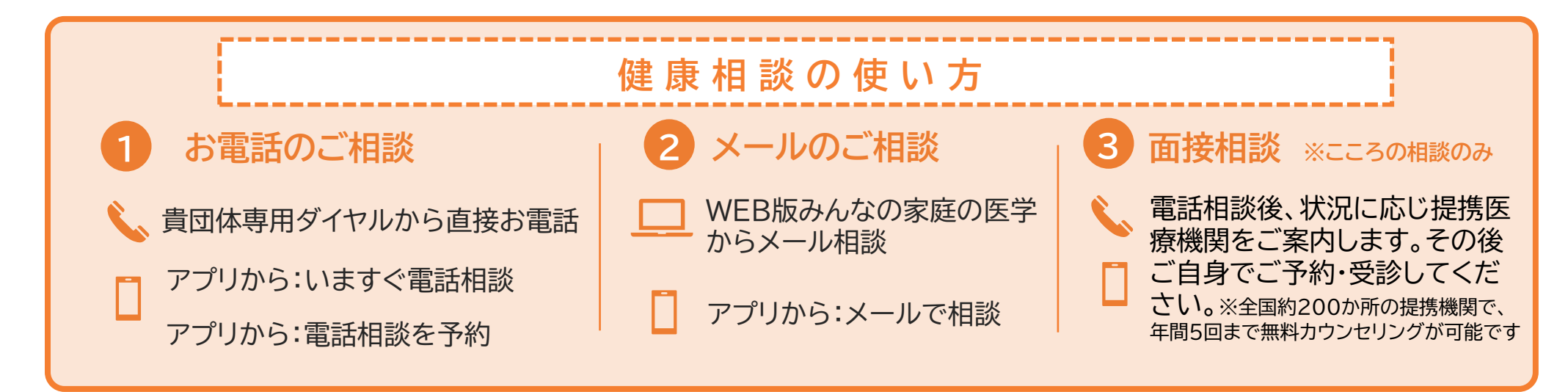

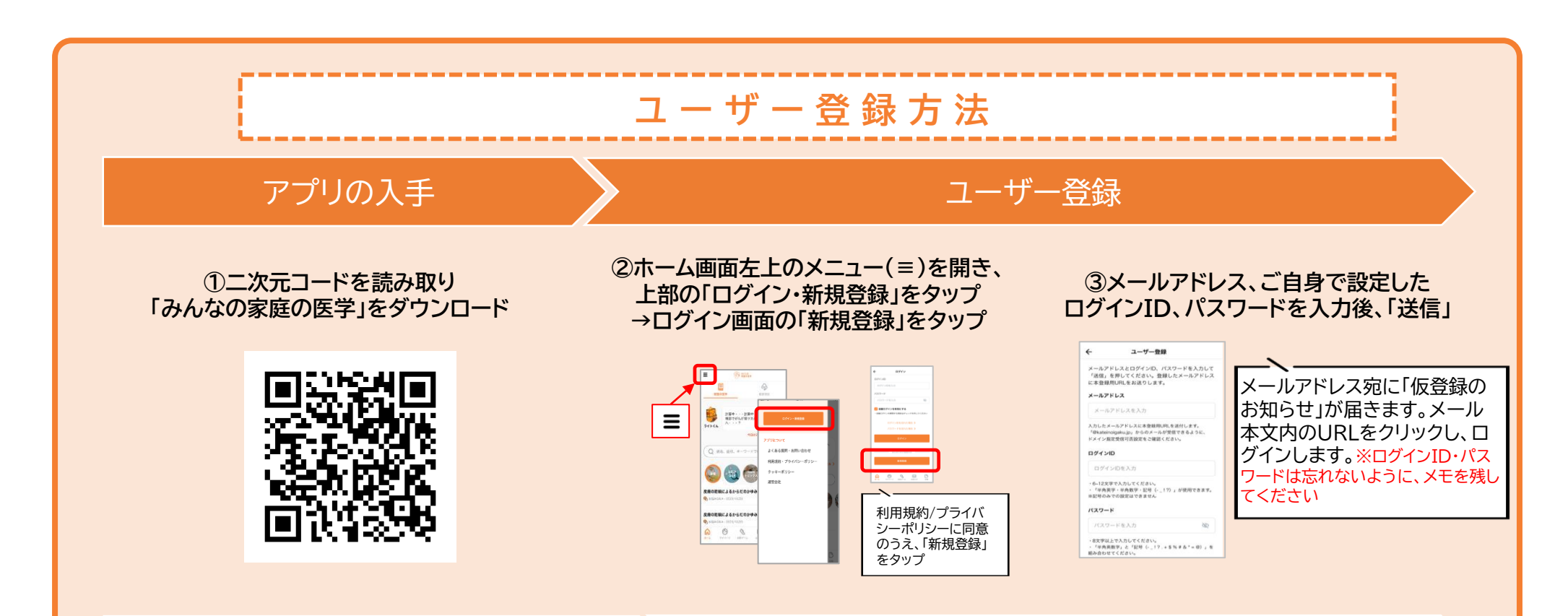

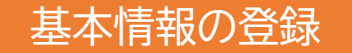

## ご所属先の登録

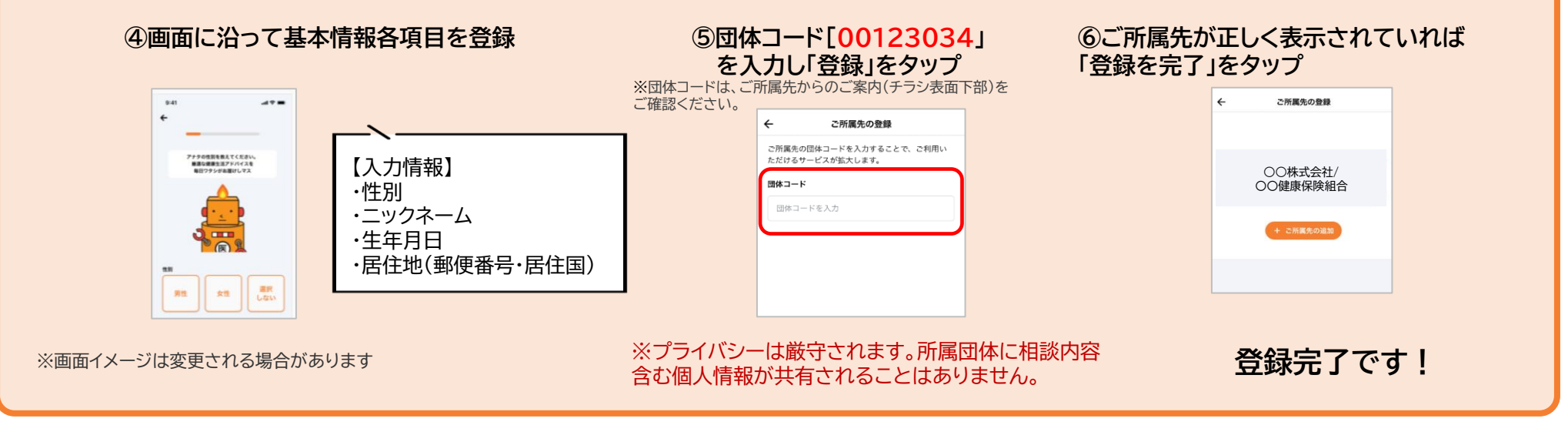